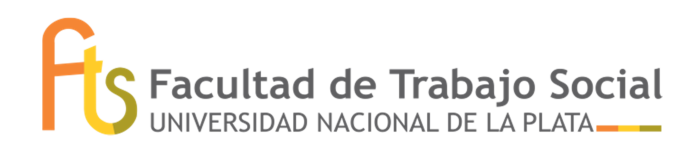

## Inicio de trámite del diploma virtual– CERTIFICADO DE TITULO EN TRAMITE

Estudiantes egresados/as que tengan la totalidad de las actividades académicas registradas en el sistema SIU-Guaraní, podrán solicitar virtualmente el inicio del trámite del título.

## **REQUISITOS:**

- Registrar en el sistema SIU-Guaraní la TOTALIDAD de las actividades correspondientes a su Plan de Estudios (situación "egresado").
- Actualizar los DATOS CENSALES desde la plataforma del sistema. Se debe tener en cuenta que estos datos son los requeridos para REGISTRAR CORRECTAMENTE EL DIPLOMA, y para mantener el contacto por eventuales consultas e informaciones, por lo cual deben ser precisos y válidos.
- No adeudar ningún tipo de material bibliográfico al momento de realizar este trámite.

## Inicio del trámite:

1.- Iniciar a través de tu sesión personal de SIU Guaraní:

- Solicitar el Título (iniciar la solicitud desde la solapa "Trámites")
- Actualizar datos personales
- Cargar archivos en formato digital: subir *partida de nacimiento* (debe ser *legible*, en formato .pdf), y *foto carnet*

(4x4 en lo posible blanco y negro, fondo liso y claro, 3/4 perfil derecho o de frente: se deben ver ambos ojos. Debe estar correctamente centrada en rostro y hombros (no torso), no debe estar cortada en la cabeza, y *debeser nítida y en formato .jpeg*)

2.- Enviar un correo a la casilla institucional <u>alumnos@trabajosocial.unlp.edu.ar</u>, detallando en el "asunto": *trámite de título.* En el cuerpo detallar que diste cumplimiento al paso anterior y aclarando tus *datos personales completos según figuran en DNI/Partida de nacimiento (aclarando si tu/s nombre/s apellido/s llevan acento/tilde)*, y adjuntar:

- Libre deuda de la Biblioteca Pública: <u>https://www.biblio.unlp.edu.ar/areas/formulario-libre-deuda-17807</u> Es importante que la fecha de este libre deuda sea POSTERIOR a la fecha de egreso.
- o Libre deuda de la Biblioteca de nuestra facultad (solicitar a <u>biblioteca@trabajosocial.unlp.edu.ar</u>)
- o Imagen anverso y reverso del DNI

Cumplidos estos dos pasos, se realizan otras acciones en vinculación con otras oficinas tanto internas como externas a nuestra Facultad. En esta instancia el trámite tiene una demora aún no definida.

Una vez ACEPTADA la solicitud, nos pondremos en contacto para comunicarte que debes completar la **encuesta** del graduado desde tu plataforma de siu-guaraní

3.- Descarga de certificado de título en trámite – Seguimiento – Descarga del diploma digital

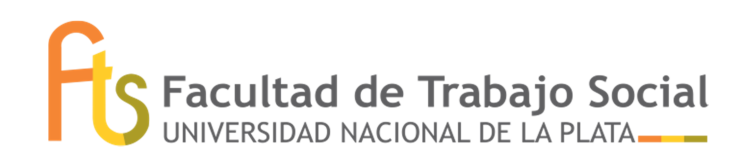

Cumplidos estos pasos, ya puedes acceder al certificado de título en trámite (disponible en solapa: Trámites>Solicitud de certificados>Certificado de título en trámite) Ahora también puedes realizar el seguimiento del trámite.

Cuando el trámite esté finalizado, la **Dirección de Títulos y Certificaciones de la UNLP** se encargará de informarle la novedad, pudiendo a partir de ese momento descargar el **Diploma** y el **Certificado Analítico**. REPORTES  $\rightarrow$  ESTADO DEL TITULO  $\rightarrow$  DESCARGAS

Contacto Dirección de Títulos y Certificaciones de la UNLP titulos@presi.unlp.edu.ar

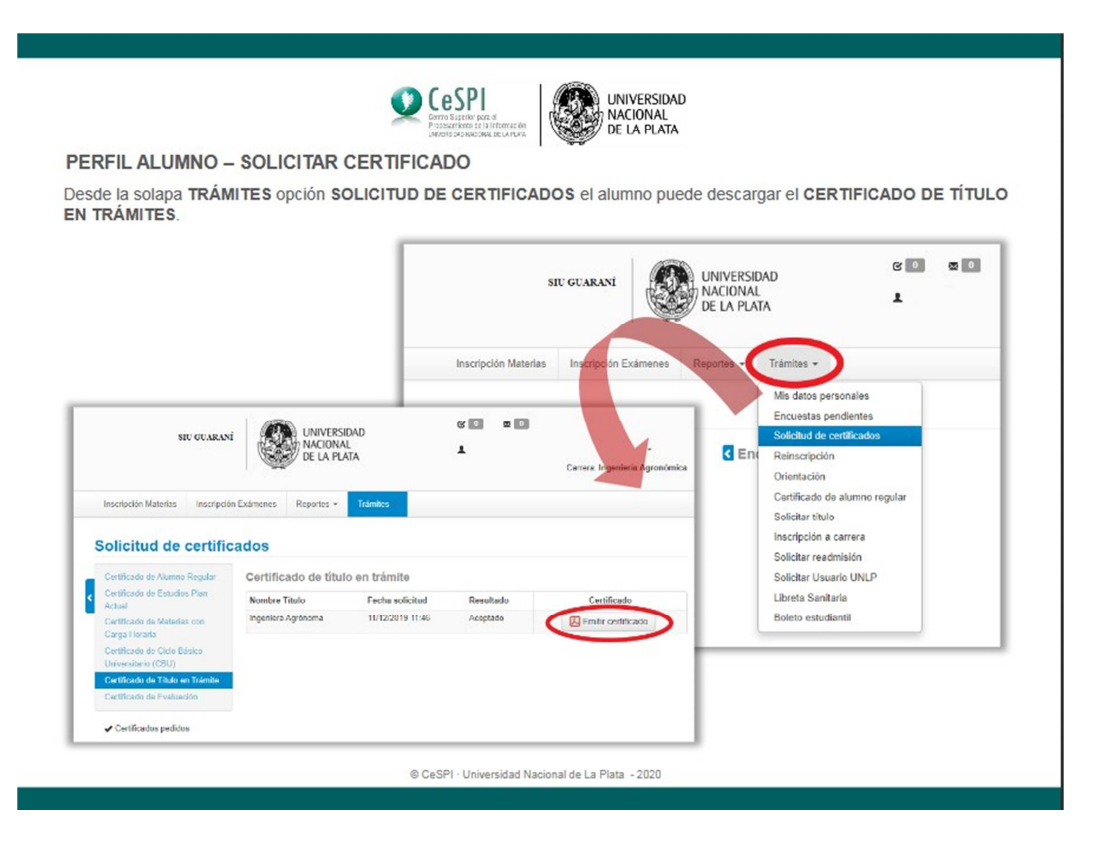

Este certificado cuenta con un VALIDADOR de código de barras, y también de código QR

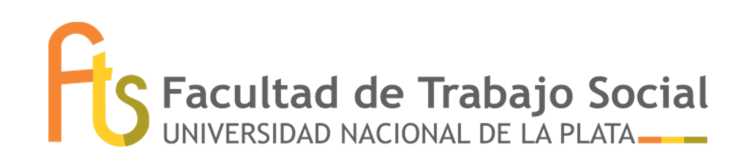

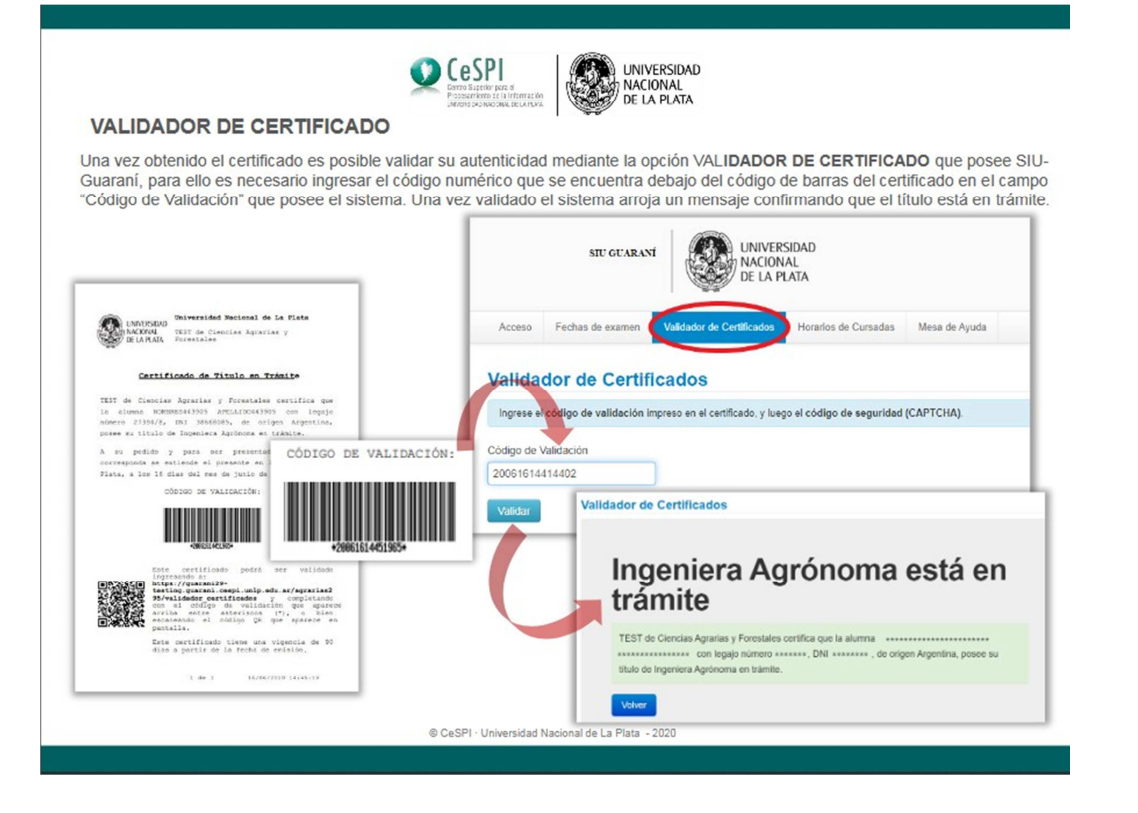